## Conectarea unui convector Eldom la WiFi

| App Store Preview     |            |                                                                                                    |
|-----------------------|------------|----------------------------------------------------------------------------------------------------|
|                       | My Eldom   |                                                                                                    |
|                       | Free       |                                                                                                    |
|                       |            |                                                                                                    |
|                       |            |                                                                                                    |
|                       |            |                                                                                                    |
| Screenshots and prove |            |                                                                                                    |
| E-                    | 141-23 Aug | and a second second second second second second second second second second second second second second second |
|                       |            |                                                                                                    |
|                       |            | 2                                                                                                    |
|                       |            |                                                                                                    |
|                       |            |                                                                                                    |

- 1. Descărcați aplicația My Eldom pe un dispozitiv inteligent. (Google Play / Apple Store)
- 2. Deschideți aplicația, apoi conectați-vă sau creați un cont nou.
- **3.** Pe dispozitiv, apăsați o dată butonul "OK", apoi o dată săgeata în jos. Citiți și notați ultimele patru caractere ale ID-ului prezentat aici.
- **4.** Intrați în meniul dispozitivului dvs. apăsând și menținând apăsat butonul de comutare, apoi selectați "Conexiune WiFi nouă" și apăsați din nou butonul "OK".
- **5.** Pe dispozitivul dvs. inteligent, deschideți setările WiFi și conectați-vă la modemul WiFi al convectorului! (rețea WiFi fără conexiune la internet)
- 6. În aplicație, completați datele din fila "SETĂRI":
  - Rețea WiFi
  - Numele rețelei WiFi de acasă PONTOSAN
  - Parola
  - Parola rețelei WiFi de acasă
  - Cod de acces

Ultimele patru caractere ale ID-ului

Securitate

Tipul de protecție pentru rețeaua dvs. WiFi

(Pentru rețelele protejate prin parolă, de obicei Wpa și Wpa2 personal)Nearby Networks Dacă faceți clic pe ea, vor fi afișate rețelele WiFi din apropiere, dacă faceți clic pe cea potrivită, unele elemente vor fi completate automat, altfel lăsați-o goală!

- **7.** După ce ați completat toate aceste câmpuri, apăsați "SEND", convectorul se va conecta la rețeaua specificată și pe următoarea linie va apărea "Device id", copiați-I!
- **8.** În fila "CLIENT" a aplicației, apăsați butonul "+" și lipiți ID-ul pe care l-ați copiat mai înainte.
- **9.** Veți vedea apoi în aplicație "Panel convector", faceți clic pe el pentru a afișa panoul de control și sunteți gata de utilizare!